附件 4

## 申报系统操作指引

一、申报网址

"广东省政务服务网"或"广东省科技业务管理阳光政务平台(http://pro.gdstc.gd.gov.cn)"

二、操作说明

(一) 申报单位。

 1.使用项目负责人账号登录系统→申报管理→填写申报书→ 新增项目申请→选择"区域创新能力与支撑保障体系建设"→选择对应业务"广东省孵化载体运营评价"(年度批次为: 2022)
 →选择对应专题→点击"操作"开始填报(点击"申报书样本" 可下载申报书填报指引)。

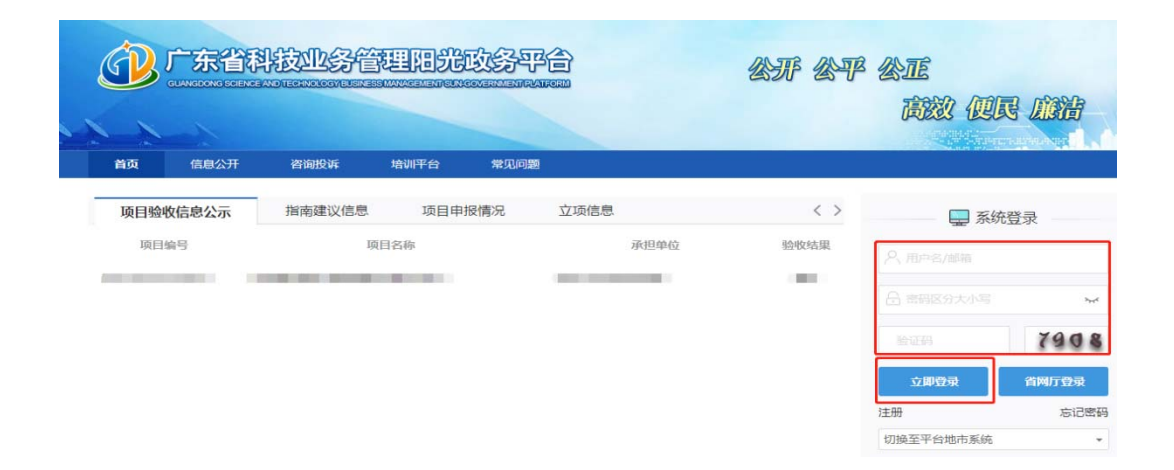

|                                                                                                    | -t-sik lesse                                                                   | 立項管理                   | 技术合                                                                                | 同 f  | 充计报表 过程管                                        | 2理 信用管          | 12                                                | 系统管理              | 20 <b>1</b>                     | 1/19訴                                                                                                    |             | ①当前                                        | i有:(4)新                                                                                     | LTISEM         |
|----------------------------------------------------------------------------------------------------|--------------------------------------------------------------------------------|------------------------|------------------------------------------------------------------------------------|------|-------------------------------------------------|-----------------|---------------------------------------------------|-------------------|---------------------------------|----------------------------------------------------------------------------------------------------|-------------|--------------------------------------------|---------------------------------------------------------------------------------------------|----------------|
| 征集入库管理                                                                                             | 揭榜制项                                                                           | 商目征調 1                 | 填写申请书                                                                              | 项目管理 | 所有申请书查询                                         | 中报限额管理          | 特派                                                | 長管理               | 高企评论                            | 諸結果及具                                                                                                    | 议           | 珠江(                                        | 创新指数调                                                                                       | 查问着            |
| 温馨提示:<br>点击下载《零周                                                                                   | 通数字签名服                                                                         | 發操作描引》                 |                                                                                    | -    |                                                 |                 |                                                   |                   |                                 |                                                                                                    |             |                                            |                                                                                             |                |
|                                                                                                    |                                                                                |                        |                                                                                    |      | 是否默认隐                                           | 藏 隐藏提示 *        |                                                   |                   |                                 |                                                                                                    |             |                                            |                                                                                             |                |
| 以下是你正在                                                                                             | E填报的申请                                                                         | 书 , 请选择相               | 目应的操作                                                                              |      |                                                 |                 |                                                   |                   |                                 | 政守                                                                                                    | <u>88</u> 1 | 13I                                        | 新增项                                                                                         | 旧申请            |
| 业务类型                                                                                               | 1                                                                              | 项目名称                   | 年度/批次                                                                              | 负责人  | 提交时间                                            | 申报书状态           | 审查状态                                              | 评审状态              | 最终结论                            | PDF文                                                                                                    | 4 1         | 审核意见                                       | 撔                                                                                           | HF             |
| 东省众创空间认                                                                                            | 定                                                                              |                        | 2021/1                                                                             |      |                                                 | 申请书填写中          |                                                   |                   |                                 | 🖪 查看                                                                                                    | \$          | 查看                                         | 除政/ :<br>●<br>●                                                                             | 提交 X<br>k      |
| 东省科技企业辩<br>认定                                                                                      | HK                                                                             |                        | 2021/1                                                                             | -    |                                                 | 申请书填写中          |                                                   |                   |                                 |                                                                                                    | \$          | 查看                                         | ■條政/ !<br>●                                                                                 | 。<br>提交 X<br>別 |
| 项目类别                                                                                               | 点击三                                                                            | 角行按钮展可                 | 可开业务 年期                                                                            | 欪    | 申请起止时间                                          | H.              | 申报书                                               | 样本                |                                 | 业务咨询                                                                                                    | 9           |                                            | 1                                                                                           | 影作             |
| - 重点领域研发计                                                                                          | HØ                                                                             |                        |                                                                                    |      |                                                 |                 |                                                   |                   | 立的专题,                           | 如无专题                                                                                                    |             |                                            | 申报书填写                                                                                       | 評面             |
| 4K/8K超高3                                                                                           | 刺现须                                                                            |                        | 2019                                                                               | V1   | 2011-01-15~2020-                                | 12-24           | 无                                                 |                   |                                 | ø                                                                                                    |             | -                                          |                                                                                             | Ø              |
| 第三代半                                                                                               | ·探右頭                                                                           |                        |                                                                                    |      |                                                 |                 |                                                   |                   |                                 |                                                                                                    |             |                                            |                                                                                             | Ω              |
| 高水平创                                                                                               |                                                                                |                        |                                                                                    |      |                                                 |                 |                                                   |                   |                                 |                                                                                                    |             |                                            |                                                                                             |                |
|                                                                                                    | 专题名称                                                                           |                        |                                                                                    |      | 年度                                              | 批次              |                                                   |                   | _                               | 操作                                                                                                    |             |                                            |                                                                                             | 1000           |
| 广东省就国产技术                                                                                           | 4K/8K超高清视                                                                      | 版-专题(zlp添加             | 0)                                                                                 |      | 2019                                            | 1               |                                                   | 8                 | /L                              | Ø                                                                                                    |             |                                            |                                                                                             |                |
| 广东省就<br>国产技术<br>激光与明<br>计算与通                                                                       | 4K/8K超高清视                                                                      | 摄-专题 (zlp添加            | a)                                                                                 |      | 2019                                            | 1               | 点击                                                | ; "填写申            | / L<br>请" 按钮                    | ☑<br>#入填写                                                                                                    | 申请书         | 堺面                                         |                                                                                             |                |
| 广东省数<br>国产技术<br>激光与增<br>计算与通<br>日应类别进行中<br>关別                                                      | 4K/8K起高清视<br>请                                                                 | 换-专题(zip添h             | 0) 年前出次                                                                            |      | 2019<br>中运动起业时间                                 | 1               | 点击                                                | ,"填写申             | <br>请"按钮                        | ☑<br>井入填写:<br>街街狗                                                                                                    | 申请主         | 纾面                                         | 織作                                                                                          |                |
| 广东省数<br>国产技术<br>激光与理<br>计算与题<br>印成类别进行中<br>类别                                                      | 4K/8K起商清税                                                                      | 疑-专题(zip添bi            | 0)<br>年政/批次                                                                        |      | 2019<br>申请最起止时间                                 | 1               | 点击                                                | <b>,</b> "填写申     | <br>清" 按钮:                      | ☑<br>井入填写:<br>特省狗                                                                                                    | 申请主         | 纾面                                         | 麗作                                                                                          |                |
| 广东幽默<br>国产技术<br>激光与增<br>计算与通<br>印成类别进行中<br>类别<br>领域研想社划<br>与应用基础研究                                 | 4(/8(這高清祝                                                                      | 摄-专题 (zip添加            | 2)<br>年霞/韻次                                                                        |      | 2019<br>#635#21_8969                            | 1               | 点击                                                | ,"填写申             | 清" 按钮<br>业                      | ☑<br>井入填写:<br>转咨询                                                                                                    | 申请非         | 3界面                                        | 操作                                                                                          |                |
| 广东截载<br>国产技术<br>激光与增<br>计算与通<br>口应类别进行中<br>类别<br>实际研究社计划<br>与应用基础研究<br>社会或设                        | 4(/8(這两清祝                                                                      | 痰-专题(zp添加              | 0)<br>年載/批次                                                                        |      | 2019<br>中间起去出版的                                 | 1<br>『<br>点击申报书 | 点<br>電<br>り<br>様本<br>の                            | i "填写申<br>图标下     | / L<br>満" 按钮<br>业<br>载申报        | [2]<br>#入填写:<br>解谐物                                                                                                    | 申请书         | ·淠面<br><b>13</b> ]                         | 操作                                                                                          |                |
| 广东截载<br>国产技术<br>激光后期<br>计算与器<br>印度类测进行中<br>类则<br>感动研究计划<br>与应用基础研究<br>独立实设<br>独立实行                 | 44(863)200時代<br>「「「」」<br>「「」」<br>「」」<br>「」」<br>「」」<br>「」」<br>「」」<br>「」」<br>「」」 | 痰-专题(zp添加              | 0)<br>年前/祖次                                                                        |      | 2019<br>Фойдеельной                             | 1               | 点t<br>wt₩本<br>样本®                                 | ; "填写申<br>图标下:    | ,<br>请"按钮<br>业<br>载申报           | ☑<br>#入填写:<br>新宿狗                                                                                                    | 申请书         | 3界面<br>€51                                 | 握作                                                                                          |                |
| 广东截载<br>国产技术<br>激光后期<br>计算与器<br>印度更加进行中<br>类别<br>后端研究计划<br>与应用基础研究<br>独立定论<br>流大社区国际样相<br>的所能力与支援的 | 4K/8K建築清税<br>請<br>100所中心組織<br>100所中心組織                                         | 痰 <del>有</del> 题(zip添) | 0)<br>年政111次                                                                       |      | 2019<br>Фойда2.1.00(4)                          | 1<br>「<br>点击申报书 | 点击<br>哪 <sup>世样本</sup>                            | ; "填写申<br>图标下     | / L<br>请" 按钮<br>业<br>载申报        | ☑<br>#入填写<br>解音物                                                                                                    | 申请书         | <sup>13</sup> 昇面                           | 凝作                                                                                          |                |
| 广东截载<br>国产技术<br>激光与增<br>计描与透<br>印度类别进行中<br>类别<br>你就可知计划<br>与应用基础研究<br>验定和区面同样的<br>创新能力与支撑网         | 44(/8K2200時刊)<br>時<br>100所中心道政役<br>200代中心道政役                                   | 痰-专题(zp添加              | 0)<br>年前/形次<br>2021/1                                                              |      | 2019<br>(1)()()()()()()()()()()()()()()()()()() | 1<br>「<br>点击申报书 | 点<br>眼期林<br>样本图<br>无                              | ; "填写申<br>图标下     | / L<br>清"按钮<br>业<br>载申报         | 日本は                                                                                                    | 申请书         | <sup>3</sup> 界面                            | ietr<br>C                                                                                   |                |
| 广东截载<br>国产技术<br>激光与增<br>计算与透<br>口质类别进行中<br>类别<br>资则用建起研究<br>独立研究<br>独立研究                           | 44(/8K設置高井役<br>45<br>1995年                                                     | 痰-专题(zp添加              | 0)<br>年載/祖次<br>2021/1<br>2020/1                                                    |      | 2019<br>40/03/82/1.00/00<br>5                   | 1<br>【<br>点击申报书 | 点击<br>曜世祥本<br>毛<br>无<br>无                         | i "填写申<br>图标下     | 。<br>清"按钮                       |                                                                                                    | 申请书         | <sup>3</sup> 第面                            |                                                                                             |                |
| 广东截载<br>国产技术<br>激光与增<br>计算与通<br>日均类为进行中<br>类别<br>领域研究计划<br>与应用基础研究<br>验查建设<br>澳大地区国际中部             |                                                                                | 痰-专题(2p添加              | 0)<br>年載/祖次<br>2021/1<br>2020/1<br>2020/1<br>2020/1                                |      | 2019<br>1015124_105100<br>5                     | 1               | 点击<br>WEBY¥本                                      | 3 <sup>"填写申</sup> | ,<br>请* 按钮<br>业<br>载申报          | ☑ ☑ Bààn ○ ○                                                                                                    | 申请书         | S昇面<br>1<br>1<br>1<br>1                    |                                                                                             |                |
| 广东截载<br>国产技术<br>激光与增<br>计第号通<br>日底走动进行中<br>类别<br>领域研究计划<br>与应用基础研究<br>独立生设<br>演大型区面际相关<br>的新能力与支押G |                                                                                | 痰-专题(2p添加              | 0)<br>年載/祖次<br>2021/1<br>2020/1<br>2020/1<br>2021/1<br>2021/1                      |      | 2019<br>中國起止的问<br>第年开選                          | 1               | 点走<br>WEBHYF本<br>样本图<br>无无无无无                     | 3 "填写申<br>图标下     | レ<br>す。<br>接田<br>載<br>申<br>邦    | <ul> <li>□</li> <li>Bhàn</li> <li>○</li> <li>○&lt;</li></ul> | 申请书         | 8界面                                        | <b>भा</b><br>छ<br>छ<br>छ<br>छ<br>छ<br>छ                                                     |                |
| 广东截载<br>国产技术<br>激光与增<br>计第号通<br>计第号通<br>同原类测进行中<br>类别<br>领域研究社划<br>与应用基础研究<br>独立规论<br>建立用基础研究      |                                                                                | 痰-专题(2p添加              | 0)<br>年載/批次<br>2021/1<br>2020/1<br>2020/1<br>2021/1<br>2021/1<br>2021/1            |      | 2019<br>中端起止时间<br>系<br>常年开通<br>常年开通             | 1               | 点击<br>叫服物¥本<br>样本图<br>元<br>元<br>元<br>元            | i "填写申<br>图标下     | / L<br>實" 按册<br>載申报             | 図<br>出入項写<br>新治物<br>の<br>の<br>の<br>の<br>の<br>の<br>の<br>の<br>の<br>の<br>の<br>の<br>の                                                                                                    | 申请 十        | <sup>3</sup><br>日<br>日<br>日<br>日<br>日<br>日 | 1<br>1<br>1<br>1<br>1<br>1<br>1<br>1<br>1<br>1<br>1<br>1<br>1<br>1<br>1<br>1<br>1<br>1<br>1 |                |
| 广东截载<br>国产技术<br>数光与增<br>计第与通<br>一成走发励进行中<br>类别<br>领域研究社划<br>与应用基础研究<br>独立部设<br>建大社区国际排<br>创新能力与支援师 |                                                                                | 痰-专题 (2p添)             | 0)<br>年載/撒法:<br>2021/1<br>2020/1<br>2020/1<br>2020/1<br>2021/1<br>2020/1<br>2020/1 |      | 2019<br>中時講経止日5日<br>第二年开選<br>第二年开選              | 1               | 点击<br>WEHY¥本<br>样本图<br>无<br>无<br>无<br>无<br>无<br>无 | 3 "填写申<br>图标下     | / L<br>ず 按田<br>戦<br>戦<br>中<br>邦 |                                                                                                    | 申请非         | 「「「「」」の「「」」の「「」」の「「」」の「「」」の「「」」の「「」」の「     | 201<br>201<br>201<br>201<br>201<br>201<br>201<br>201<br>201<br>201                          |                |

2.进入填报界面后,点击"项目可行性研究报告"→点击下载
 "可行性研究报告提纲"。(请注意: "项目可行性研究报告")
 以及里面涉及的附件内容均为必传项。)

|                        |                           |             | -项        | 020年) |      |  |  |
|------------------------|---------------------------|-------------|-----------|-------|------|--|--|
| 水平                     | 承担/参与单位合作协议               | 项目绩效目标      | 项目可行性研究报告 | 附件列表  | 合同条款 |  |  |
| 请按如下                   | 一步骤完成可行性报告填写:             |             |           |       |      |  |  |
| 第一步:                   | 下载可行性报告模板; / 武击下载         | 回可行性报告模版    |           |       |      |  |  |
| 第二步:                   | 根据模板离线填写可行性报告;            |             |           |       |      |  |  |
| 第三步:                   | 上传填写完的可行性报告:              |             | 上传        |       |      |  |  |
| 第 <u></u><br>申报<br>1.必 | 专题一、二:<br>须上传《可行性报告》,请上传非 | 动密的PDF格式文件。 |           |       |      |  |  |

3.根据实际情况填写申报书内容,填写无误后点击"提交"按 钮提交审核。

| 首页    | 申报管理         | 立项管理   | 技术合同               | 统计报表            | 过程管理     | 信用管理    | 系统管理           | 咨询/投诉              |            | (4)           | 条工作提醒 |
|-------|--------------|--------|--------------------|-----------------|----------|---------|----------------|--------------------|------------|---------------|-------|
| 点击保存接 | 。<br>田可随时保存填 | 写的内容   | 申报书内容填写<br>提交至推荐单位 | 3无误后点击"打<br>2审核 | 是交"按钮,   |         | 点击可查看<br>如不符合野 | 雪填写申报书内<br>要求,则显示检 | 容和申<br>查未通 | I报书规则校验<br>j过 | 情况 ,  |
| 保存    | 生成草稿文件       | =(PDF) | 提交返回               | 每个页签            | 的内容请根据实际 | 清况填写    | 可点击按钮          | i查看每个页签i           | 内容         | <u>ل</u>      | 写检查   |
|       |              |        | C                  |                 | 项目       | 申请书(202 | 年)             |                    |            |               | 版本号:  |
| 填报    | 说明 基本        | 情况     | 服务能力 ①             | ≥业情况            | 孵化场地情况表  | 孵化资金情况  | しまし 管          | 理人员情况表             | ſ          | 创业导师情况表       | < >   |

4.申报书填写列表点击"申报书状态"可查看该项目当前填报 状态与进度。

| 首页 申报管理                 | 项目评审    | 过程管理 | 信用管理 | 系统管理  | 咨询/投诉 | 公示信息    | 主菜单          |      |        | ¢    | )当前有: (10)条工作提醒 |        |
|-------------------------|---------|------|------|-------|-------|---------|--------------|------|--------|------|-----------------|--------|
| 填写需求建议 揭榜制项目            | 健 填明報   | 計 特派 | 员管理  |       |       |         |              |      |        |      |                 |        |
| [ 以下是你正在填报的申请书,         | 请选择相应的携 | 雕    |      |       |       |         |              |      |        |      | 新增项目申请          |        |
| 业务类型                    |         | 项目名称 |      | 年度/批次 | 提交时间  | 申报书状态   | 疃쌻           | 最终结论 | PDF文件  | 审核意见 | 操作              |        |
|                         |         |      |      |       |       | 申请书填写中  |              |      | 🛛 查看 💲 | 查看   | 📝 修改/ 提交 🗙 删除   | $\Box$ |
| (Internet in the second |         |      |      |       |       | 申请书填写中  |              |      | 🛛 查看 💲 | 查看   | ▶修改/提交 🗙 删除     |        |
|                         |         |      |      |       |       | 技术合同填写中 |              |      | 🛛 查看 💲 | 查看   | 📝 修改/ 提交 🞽 删除   |        |
|                         |         |      |      |       |       |         |              |      |        |      |                 |        |
|                         |         |      |      |       | 当     | 前进度     |              |      |        |      |                 |        |
|                         |         |      |      |       | 退     | 回修改     |              |      |        |      |                 |        |
|                         |         |      |      |       |       |         |              |      |        |      |                 |        |
|                         |         |      |      |       |       | 1       |              |      |        |      |                 |        |
|                         |         |      |      |       |       | +       |              |      |        |      |                 |        |
|                         |         |      |      |       |       |         |              |      |        |      |                 |        |
|                         |         |      |      |       | 财务管   | 會理员审    | 液            |      |        |      |                 |        |
|                         |         |      |      | i     |       |         |              |      |        |      |                 |        |
|                         |         |      |      |       |       |         |              |      |        |      |                 |        |
|                         |         |      |      |       |       | *       |              |      |        |      |                 |        |
|                         |         |      |      |       |       |         |              |      |        |      |                 |        |
|                         |         |      |      |       | 申报    | 单位审     | 亥            |      |        |      |                 |        |
|                         |         |      |      | Ĩ     |       |         |              | ]    |        |      |                 |        |
|                         |         |      |      |       |       |         |              |      |        |      |                 |        |
|                         |         |      |      |       |       | *       |              |      |        |      |                 |        |
|                         |         |      |      |       |       |         |              |      |        |      |                 |        |
|                         |         |      |      |       | 推荐    | 单位审     | 亥            |      |        |      |                 |        |
|                         |         |      |      | i     |       |         | - <b>-</b> - |      |        |      |                 |        |
|                         |         |      |      |       |       |         |              |      |        |      |                 |        |

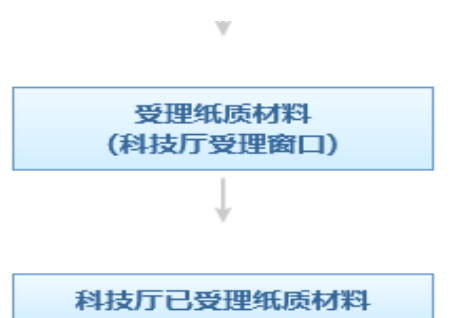

## (二) 各地级以上市科技局(委)。

1.使用单位管理员账号登录系统→申报管理→项目管理→审 核申请书。

2.选择项目后,输入审核意见,点击"确定"按钮后即可,支 持审核通过或退回修改,所有环节退回修改直接退回到申报单位 项目负责人,需要申报单位项目负责人重新填写提交。

| 首页    | 申报管理    | 立项管理   | 过程管理  | 技术合同               | 统计报表   | 信用管理   | 系统管理     | 咨询/投诉     | 公示信息   | 主菜单く 🔇    | ▶ (1) 当前有: | (11)条工作 | 提醒   |
|-------|---------|--------|-------|--------------------|--------|--------|----------|-----------|--------|-----------|------------|---------|------|
| 征集入库管 | 里 揭榜制项  | 泪征集 填写 | 申请书   | 页目管理 Fi有电          | 请书查询   | 申报限额管理 | 特派员管理    | 高企评审结果及申  | 诉 珠江创新 | 脂数调查问卷    |            |         |      |
| 查询条件: | 年度 🔹    | 2020   | -     | 审核申请书<br>皆基金项目清单管理 | -      | 申报书状   | 5 *      | X 🖻 🛛 🗤 🕅 | 类型 🔹   | ×Þ        |            |         |      |
|       | 提交时间大 🔻 |        | 15 5  | 夏审申请审核             | 15     | 申报人    | •        |           |        |           |            |         |      |
|       |         |        |       |                    |        | 查询     | 取 消      |           |        |           |            |         |      |
| 核通过   | 回修改展开表  | y定制 «  |       |                    |        |        |          |           | ₩ 1    | 跳转至 1 跳   | ★ 共0页/(    | )条记录 (  | 20 - |
|       | 發型 项    | 目名称 申报 | 、二级部门 | 专題名称 年度/批          | 次 提交时间 | 申报书状态  | 申报人所在单位是 | 否授权申 审查状态 | 相似度申报  | 人问题 申报单位问 | 审核意见       | PDF     | 操作   |
| 3.60  |         |        |       |                    |        |        |          |           | ⇒ +    | 創結至 1 創始  | ★ 共0页/(    | ) 冬记录 ( | 20 - |